# **SECTION 100**

# LOGIN/LOGOUT

# **SECTION 100 INDEX**

| 101 | ClientTracker Login                                                 | 1-1               |
|-----|---------------------------------------------------------------------|-------------------|
|     | 101.1 Forgot your password?<br>A. View Reminder<br>B. Send Password | 1-1<br>1-1<br>1-2 |
| 102 | First Time Users ClientTracker Login                                | 1-2               |
| 103 | ClientTracker Logout                                                | 1-3               |

## **SECTION 100: LOGIN/LOGOUT**

### 101: ClientTracker Login

To access ClientTracker, connect to the Internet using a minimum 56K modem and Internet Explorer (IE) browser version 5 or higher (ClientTracker will not work properly running under any other browser other than Internet Explorer 5+).

- 1. Log onto the Internet using your usual protocol.
- Enter the URL (Uniform Resource Locator) for ClientTracker into the browser's address bar: *https://ct-secure.eciaaa.org* and press the Enter key.
- 3. The **ClientTracker Login** screen will appear.
- 4. **Login -** Enter your complete e-mail address in the box labeled **Login:**.
- 5. **Password** Enter you complete password in the box labeled **Password**:.

#### 101.1: Forgot your password?

This page allows you to view your **Password Reminder** and allow you to have your password sent to your email address.

#### A. View Reminder

If you forgot your password and you utilized the **Password Reminder** option, complete the following steps:

- 1. Click on the **Forgot your password?** link on the **ClientTracker Login** screen.
- 2. The **ClientTracker View Reminder** screen will appear.
- 3. **Login -** Enter your complete e-mail address in the box labeled **Login:**.
- 4. Click on the **View Reminder** button.

5. On the next screen you will see the following:

Login: your login should be displayed. Reminder: your password reminder should be displayed. Password: enter your password if you remember it. However, if you don't remember your password, click on the Send Password button and your password will be sent to your email address.

- 6. Once you enter your password, click on the **Login** button.
- 7. The **ClientTracker Home** page will appear.

#### B. Send Password

This option is only useful if you utilized the **Password Reminder** option when you changed your password. If you forgot your password and you would like your password emailed to you, complete the following steps:

- 1. Click on the **Forgot your password?** link on the ClientTracker Login screen.
- 2. The **ClientTracker View Reminder** screen will appear.
- 3. **Login -** Enter your complete e-mail address in the box labeled **Login:**
- 4. Click on the **Send Password** button.
- 5. The statement, **"Your password has been sent"** will appear
- 6. An email will be sent to you informing you of your password.

## 102: First Time Users ClientTracker Login

To access ClientTracker, connect to the Internet using a minimum 56K modem and Internet Explorer (IE) browser version 5 or higher (ClientTracker will not work properly running under any other browser other than Internet Explorer 5+).

First time users who have been authorized to utilize **ClientTracker** by the **Primary Provider Contact** for your agency should complete the following steps: (In order to authorize new users for your agency, see **Section 800 - Primary Provider Contacts**.)

- 1. Log onto the Internet using your usual protocol.
- Enter the URL (Uniform Resource Locator) for ClientTracker into the browser's address bar: *https://ct-secure.eciaaa.org* and press the Enter key.
- 3. The **ClientTracker Login** screen will appear
- 4. **Login -** Enter your complete e-mail address in the box labeled **Login:**.
- 5. **Password** Enter **1234** as your password in the box labeled **Password**:
- 6. The **Password Change** page will appear.
- 7. In the **Password Change** content box, complete the following:

Current Password: enter 1234. New Password: enter your new password. Your new password can not be 1234.

**Confirm New Password:** enter your new password again. **Password Reminder:** type something that will help remind you of your password, but don't make it too easy.

- 8. Click on the **Save** button.
- 9. The statement, **"Password changed Successfully"** will appear on the **Password Change** page.
- 10. In a few seconds, the **ClientTracker Home** page will appear.

### 103: ClientTracker Logout

It is important that you always logout of **ClientTracker**. In order to **Logout** of ClientTracker, complete the following steps:

- 1. You can logout from any page in ClientTracker by clicking on the **Logout** tab at the upper right hand corner of the screen.
- Once you click on the Logout tab, the statement, "You have successfully logged out of ClientTracker" will appear on the next page.